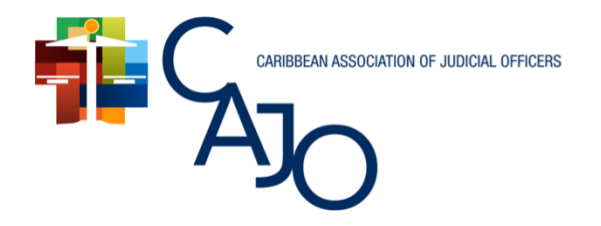

## CARIBBEAN JUDICIARIES IN A CHANGING WORLD

7th Biennial Conference | Oct 27-29 | Royalton Saint Lucia

# **Conference Online Payment Portal Step-by-Step Instructions**

Please make sure to read all the steps in this document before proceeding to pay

# **STEP 1 – PAYMENT DETAILS**

| WiPay                                                                                                    | Upon clicking the link to reach the payment platform, ensure you do the following:                                                                                                    |
|----------------------------------------------------------------------------------------------------|----------------------------------------------------------------------------------------------------|
| The Caribbean Association of Judicial<br>Officers<br>https://tt.wipay2.me/the_caribbean_association_of_judicial_offi | <ol> <li>Enter the fee you are required to pay. This amount will be<br/>indicated to you in the email you receive with the payment<br/>link or in your confirmation email.</li> </ol> |
|                                                                                                    | 2. Set the currency to <b>USD</b> .                                                                                                    |
| \$ 500.00 USD~<br>Please select how the Transaction Fee should be applied*:<br>Deducted from above amount ~ ~        | 3. Set Transaction Fee to be "Deducted from above amount".<br>This ensures that you do not pay additional transaction fees.                                                           |
| conference@thecajo.org                                                                                               | 4. Include your email address. This ensures that your receipt will be sent to you email.                                                                                              |
| Individual Early Bird Conference Fee                                                                                 | <ol> <li>Indicate payment/fee type. For example, Individual Early Bird<br/>or Individual +1 Special Discounted.</li> </ol>                                                            |
| •(Transaction Fee: No Fee!)                                                                                          | 6. Click "Next" to proceed.                                                                                                    |
|                                                                                                    |                                                                                                    |

#### **STEP 2 – PAYMENT TYPE**

| ··· WiPay                                                                                                    |                                                                                                    |
|----------------------------------------------------------------------------------------------------|----------------------------------------------------------------------------------------------------|
| Total Due:<br>\$500.00 USD                                                                                                    | <ol> <li>Select the payment type you are using. The payment platform<br/>allows you to pay using either a Visa or MasterCard Credit<br/>Card.</li> </ol> |
| Before proceeding, please select your Card Type:                                                                                                    |                                                                                                    |
| VISA mastercard.                                                                                                    |                                                                                                    |
|                                                                                                    | 7. After selecting your payment type, click "Continue Payment".                                                                                          |
| If you encounter any problems, you may contact your Merchant or <u>WiPay Support</u> for assistance.           VISA         mostercard         Forward of the second of the second of the |                                                                                                    |

## **STEP 3 – CREDIT CARD DETAILS**

|                                                                                                    | Total Due:<br>\$500.00 USD | 8. Input your Credit Card details.                                                                                                    |
|----------------------------------------------------------------------------------------------------|----------------------------|----------------------------------------------------------------------------------------------------|
| Card Number (VISA) Card Number (VISA) Expiry Date (MM/YY) **/21 Security Code (CVV2) **3 First Name Required Last Name Required Last Name Required Telephone +1 • 201-555-0123 Email conference@thecajo.org | Country                    | NOTE: Once you have clicked confirm payment<br>per the final step below, please do not close of<br>your browser or navigate to a different page<br>until the request result has been completed and<br>shows the outcome of your transaction.<br>If you experience any issues, please contact<br>your Merchant or WiPay. You can also let us<br>know so we can assist as best as possible. |
|                                                                                                    | CONFIRM PAYMENT            | 9. Click "Confirm Payment" to complete th<br>transaction. Email a copy of your receip<br>to conference@thecajo.org.                                                                                                    |